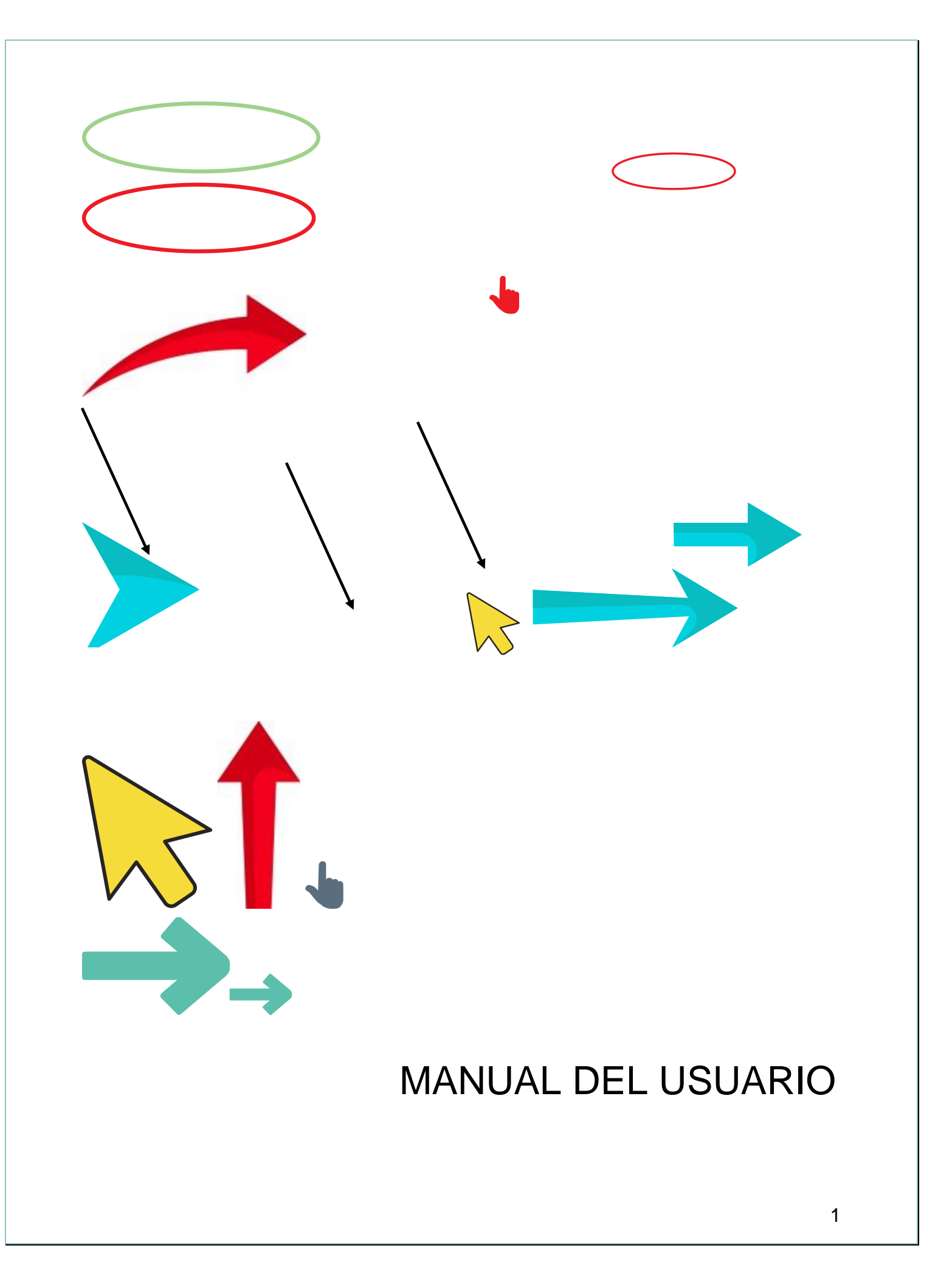

# ¡Bienvenido!

# Utilice este manual para sacar el máximo partido de la aplicación.

Una vez que el sistema nos manda este mensaje significa que nuestro dato ha sido enviado con éxito, por lo que podemos proceder con el siguiente predio para su monitoreo siguiendo de nuevo los pasos ya mencionados en éste capítulo.

El éxito de una aplicación como la que aquí se presenta radica en la sencillez que represente su uso. Sin embargo, una vez que la aplicación cumple con este requisito de sencillez y practicidad, el éxito de su uso consistirá en la apropiación que el usuario haga de ella.

Es por eso que a ti como profesional, te invitamos a que le des la oportunidad a esta aplicación de que sea una herramienta de utilidad para ti y que te facilite las labores que arduamente desempeñas cada día. Cabe mencionar, que ésta aplicación se pensó en facilitarte tus tareas, asimismo y a diferencia de otras, en el diseño participaron profesionales técnicos que nos han ayudado a mejorar el diseño y la practicidad.

# USO DE LA APLICACIÓN ANALITYCAL WELLNES

## • DESCRIPCION DE LA APLICACION

Analitycal Wellness es una plataforma concebida para mejorar su bienestar físico y emocional. Esto se logra adquiriendo hábitos de vida saludables y desechando aquellos que son nocivos para su salud.

Para ayudarle a alcanzar esta meta, el programa ofrece una serie de recompensas y premios que obtendrá al acumular puntos.

Esta es una aplicación fácil aprender. Basta con leer detenidamente este documento antes de empezar a usar la plataforma.

La guía del usuario ofrece una visión general de las características de la aplicación y brinda las instrucciones que deben seguirse paso a paso para la utilización de Analitycal Wellness.

- ¿CÓMO INGRESAR?
- 1. Ingrese a la aplicación, haciendo clic en la siguiente dirección: <u>http://aw-webapp.azurewebsites.net/</u>
- 2. Digite su usuario y contraseña.
- 3. Por último, haga click en el botón de INICIAR SESION.
- 4. En caso de no recordar su información de acceso puede ingresar al link de ¿olvidó de contraseña ?

| ANALYTICAL                 |   |
|----------------------------|---|
| INICIE SESIÓN              |   |
| Usuario:                   |   |
| PAymar                     | * |
| Contraseña:                |   |
|                            |   |
| Mantener la sesión abierta |   |
| INICIAR SESIÓN             |   |
| ¿Olvidó su contraseña?     |   |

Una vez que ingrese, automáticamente se desplegará la pantalla de inicio.

# • PANTALLA DE INICIO

En esta página se centraliza el acceso a los distintos componentes de la aplicación.

A la izquierda de la pantalla de su dispositivo encontrará 9 botones de acceso, a los cuales puede puede entrar con tan solo clicar en ellos. Estos le llevarán a distintas opciones para cada servicio en particular.

- 1. Bienestar Diario.
- 2. Seguimiento
- 3. Hábitos
- 4. Desafíos
- 5. Comunidad
- 6. Recompensas
- 7. Entrenamiento
- 8. Educación
- 9. Servicios de Salud

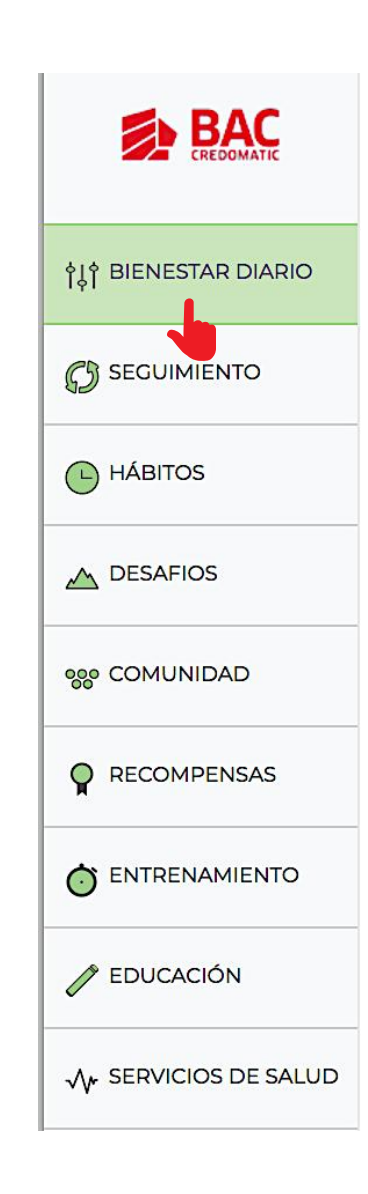

### SECCION DE BIENESTAR DIARIO

Esta sección está diseñada para que usted ingrese información acerca de sus actividades diarias.

En ella encontrará las siguientes preguntas:

- ¿Cómo durmió?
- ¿Cuál es su nivel de estrés?
- ¿Está enfermo o sufriendo una lesión o dolor?
- ¿Realizó actividad física el día de hoy?

#### **Bienestar Diario**

| ¿Cómo durmió?     | 3              |                          |          |   |   |     |            |
|-------------------|----------------|--------------------------|----------|---|---|-----|------------|
| 1 2               | 3              | 4                        | 5 6      | 7 | 8 | 9   | 10         |
|                   |                |                          |          |   |   |     |            |
| ¿Cúal es su nivel | de estrés?     |                          |          |   |   |     |            |
| 1 2               | 3              | 4                        | 5 6      | 7 | 8 | 9   | 10         |
|                   |                |                          |          |   |   |     |            |
| ¿Esta enfermo o   | sufriendo      | una <mark>les</mark> ión | o dolor? |   |   |     |            |
| Si                | N              | o l                      |          |   |   |     |            |
|                   |                |                          |          |   |   |     |            |
| ¿Realizó activida | ad física el c | lía de hoy?              | ?        |   |   |     |            |
| Si                | N              | þ                        |          |   |   |     |            |
| AGREGAR           | ACTIVID        | ADES                     |          |   |   | GUA | RDAR DATOS |

Las secciónes de ¿Cómo durmió? y ¿Cuál es su nivel de estrés? están formuladas en escalas numéricas de menor a mayor.

Cada número tiene un significado, el cual aparecerá al colocar el cursor sobre la escala elegida.

Para ingresar la información en las preguntas 1 y 2

1. Pulse el cursor sobre el número que mejor represente su respuesta.

Para ingresar la información de las preguntas 3 y 4

2. Pulse el cursor sobre "SI" o "NO".

# • CONTENIDO DE LA PESTAÑA DE ACTIVIDAD FISICA

Si contesta afirmativamente la pregunta "¿Realizó actividad física el día de hoy? pulse el recuadro de "AGREGAR ACTIVIDADES". Automáticamente se desplegará la siguiente pantalla:

| Manejo de Activi                                                       | dades Físicas                |                  |
|------------------------------------------------------------------------|------------------------------|------------------|
| Ingrese las actividades realizadas<br>Aerobicos alto impacto<br>Nombre | O minutos + Cantidad Minutos | Acciones         |
| Carrerra Cuesta Arriba                                                 | 55                           | Eliminar         |
| _                                                                      |                              | Cancelar Guardar |

Para ingresar la información:

- 1. Escoja de la lista lista la actividad física que realizó.
- 2. Escriba cuántos minutos duró realizando dicha actividad física.
- 3. Pulse el símbolo "+" para que la aplicación ingrese los datos.
- 4. Si desea rectificar la rectificar la información, pulse el botón rojo de "ELIMINAR". Esto permite reiniciar el proceso.
- Si todos los datos ingresados son correctos, proceda a asegurar su información oprimiendo el botón de "GUARDAR"
- Una vez que su información esté guardada, el "Índice de Bienestar Diario" se actualizará.

#### • INDICE DE BIENESTAR DIARIO

El Índice de bienestar demuestra gráficamente el estado de su bienestar y la interacción de los factores que conforman dicho Bienestar (calidad de sueño, estrés, actividad física, enfermedad, etc.).

Econtrará un gráfico y una escala con los datos obtenidos en base a la información que ingresó.

### GRAFICO DEL INDICE DE BIENESTAR DIARIO

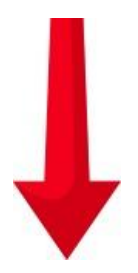

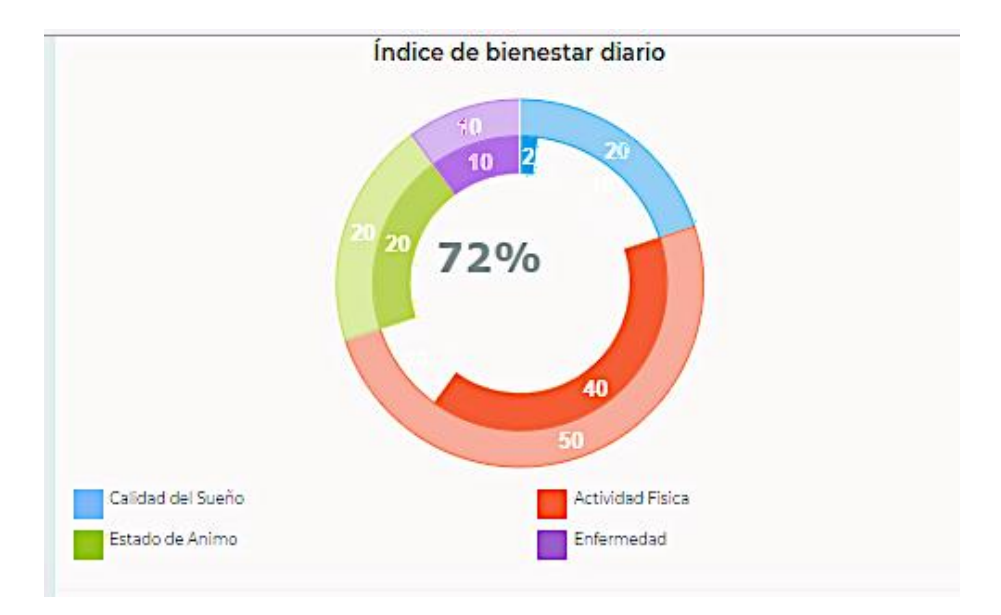

El porcentaje indica la evaluación del estado de su bienestar del día en que ingresó la información.

#### Escala de Bienestar diario

La escala indica la cantidad de calorías consumidas al realizar actividad física.

La línea amarilla indica el mínimo de actividad física propuesto por le Organización Mundial de la Salud (OMS), mientras que la línea roja el máximo de actividad física recomendado por la OMS. Cualquier marca por encima de la línea amarilla le hará ganar puntos que podrá canjear por premios o recompensas.

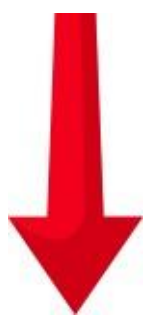

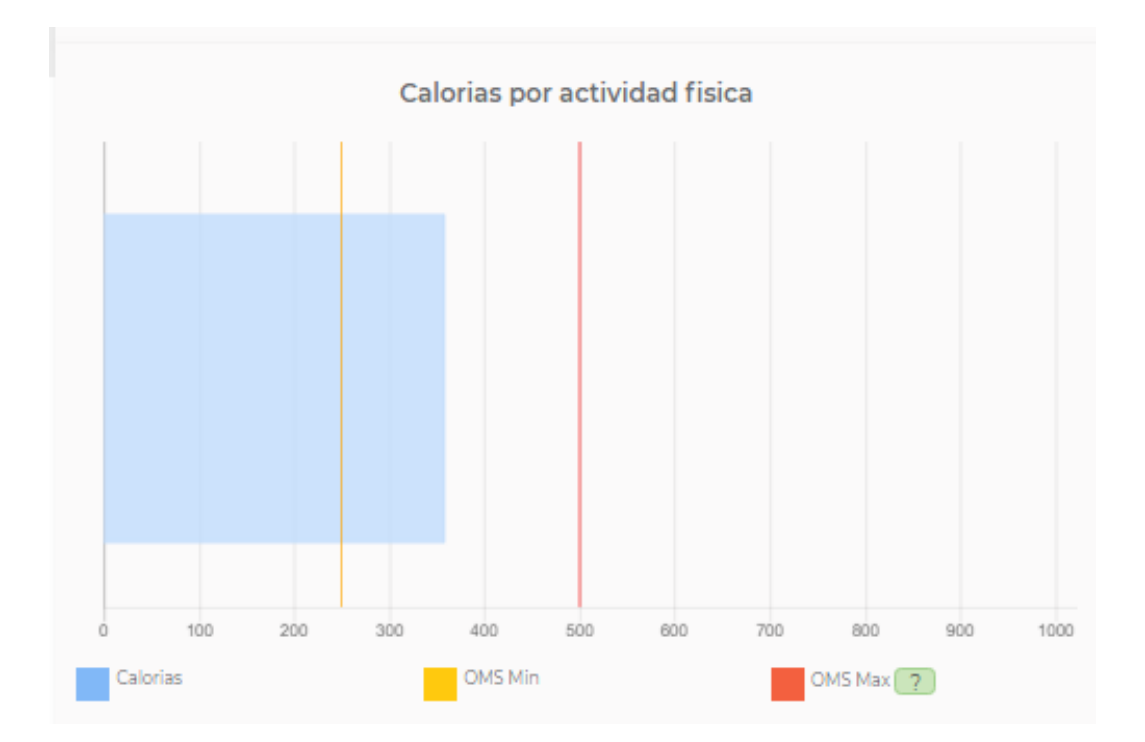

Para agregar datos de fechas anteriores, siga los siguientes pasos:

- 1. Modifique la fecha en el recuadro del calendario.
- 2. Presione el recuadro "IR".
- 3. Escoja la fecha que desea introducir.

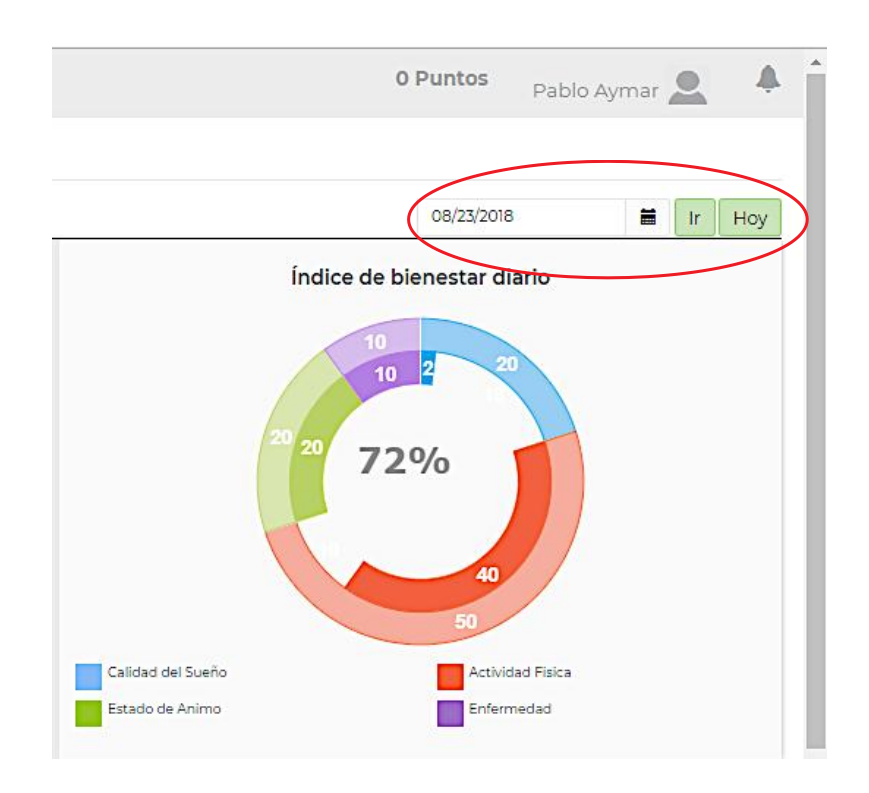

• SECCION DE SEGUIMIENTO

Como su nombre lo indica, esta sección contiene el seguimiento diario que la aplicación hace a su proceso. La información se muestra en el Gráfico de Seguimiento y la Escala de Análisis Calórico.

# Gráfico de Seguimiento

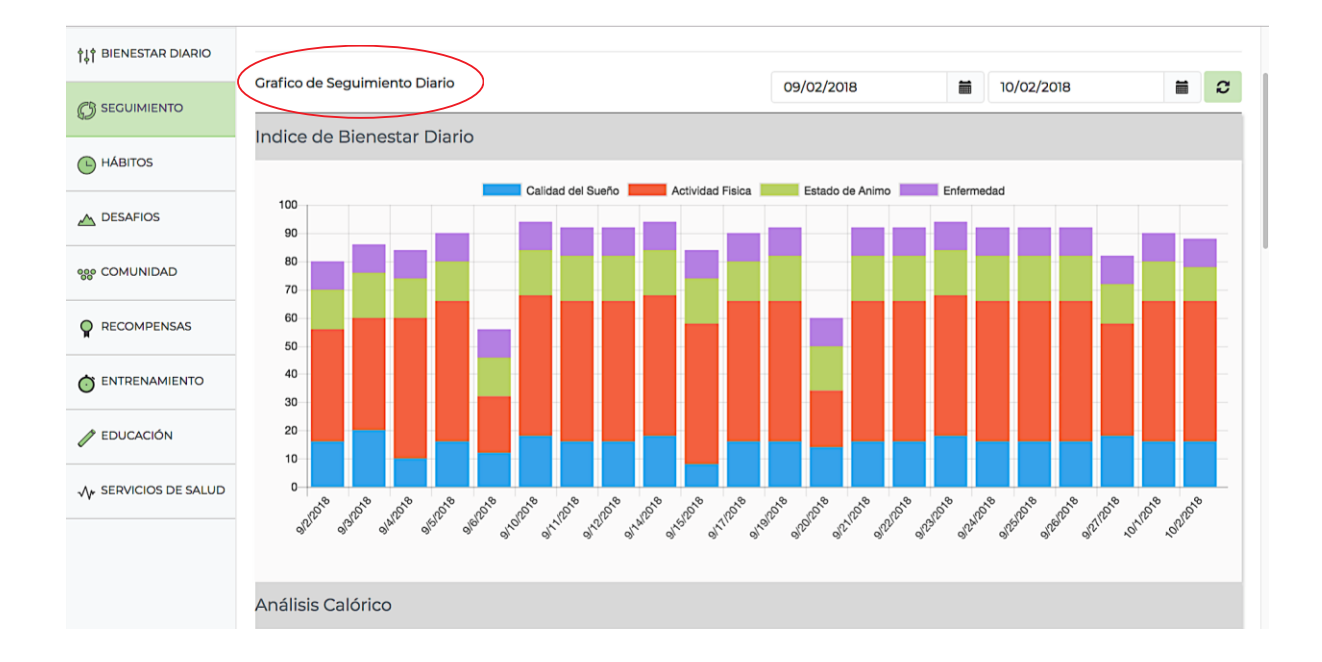

Cada columna de evaluación diaria está conformada por cuatro segmentos con un color específico:

- 1. Calidad de sueño.
- 2. Actividad física.
- 3. Estado de ánimo (estrés).
- 4. Enfermedad.

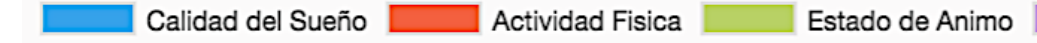

Enfermedad

### Escala de Análisis Calórico

El segmento de análisis calórico le permite al usuario llevar un detalle de la cantidad de calorías consumidas según los datos incluidos en su evaluación de Bienestar Biario (Ver página 6).

El gráfico contiene una escala y nomenclatura específicas. Dicha nomenclatura incluye:

- **OMS Min** = Mínimo establecido por la Organización Mundial de la Salud (OMS)
- OMS Max = Máximo establecido por la Organización Mundial de la Salud (OMS)
- Promedio calórico
- Calorías Consumidas

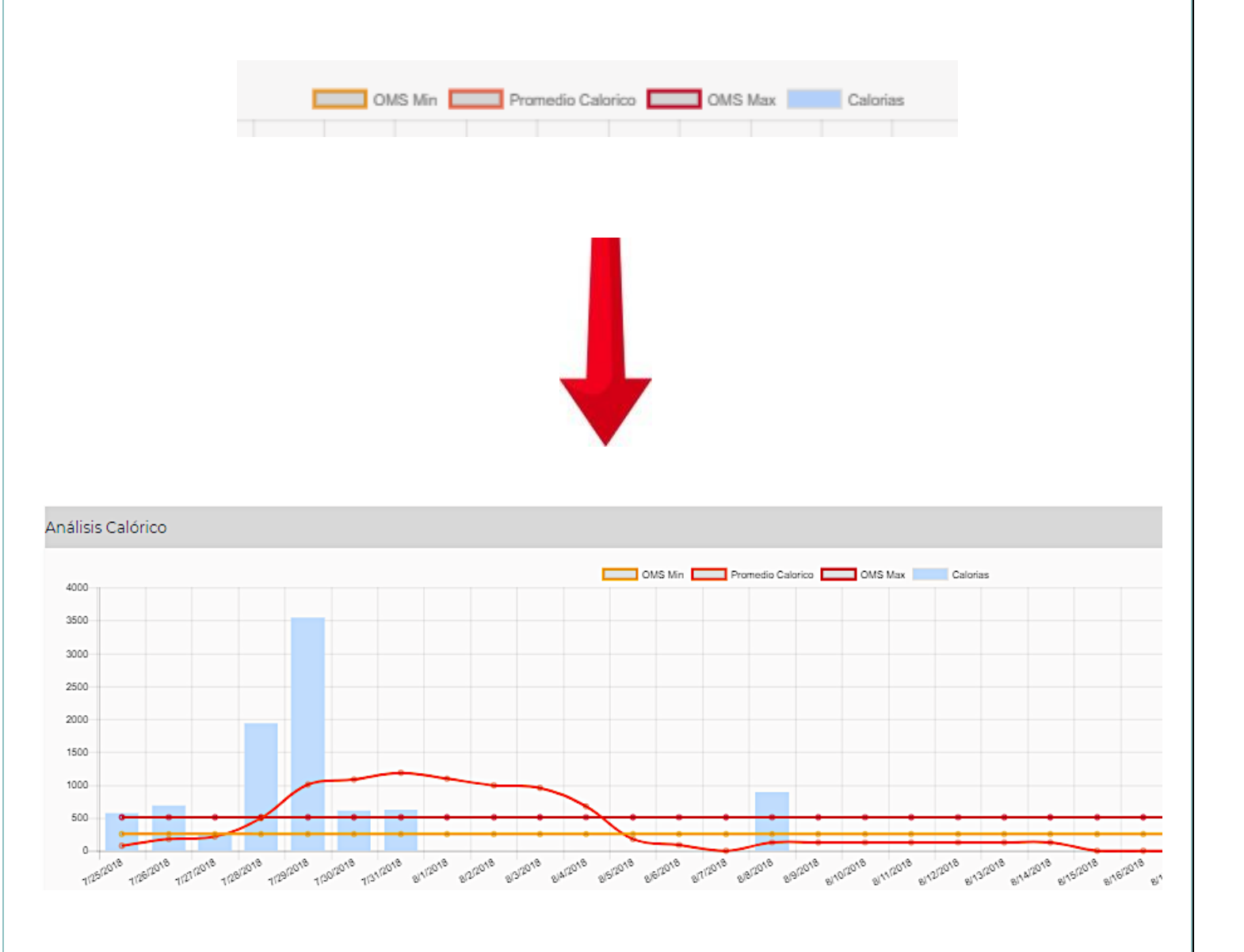

## Perfil de Bienestar

Debajo de laescala de Análisis Calórico, se encuentra el "**Perfil de Bienestar**", el cual está compuesto por:

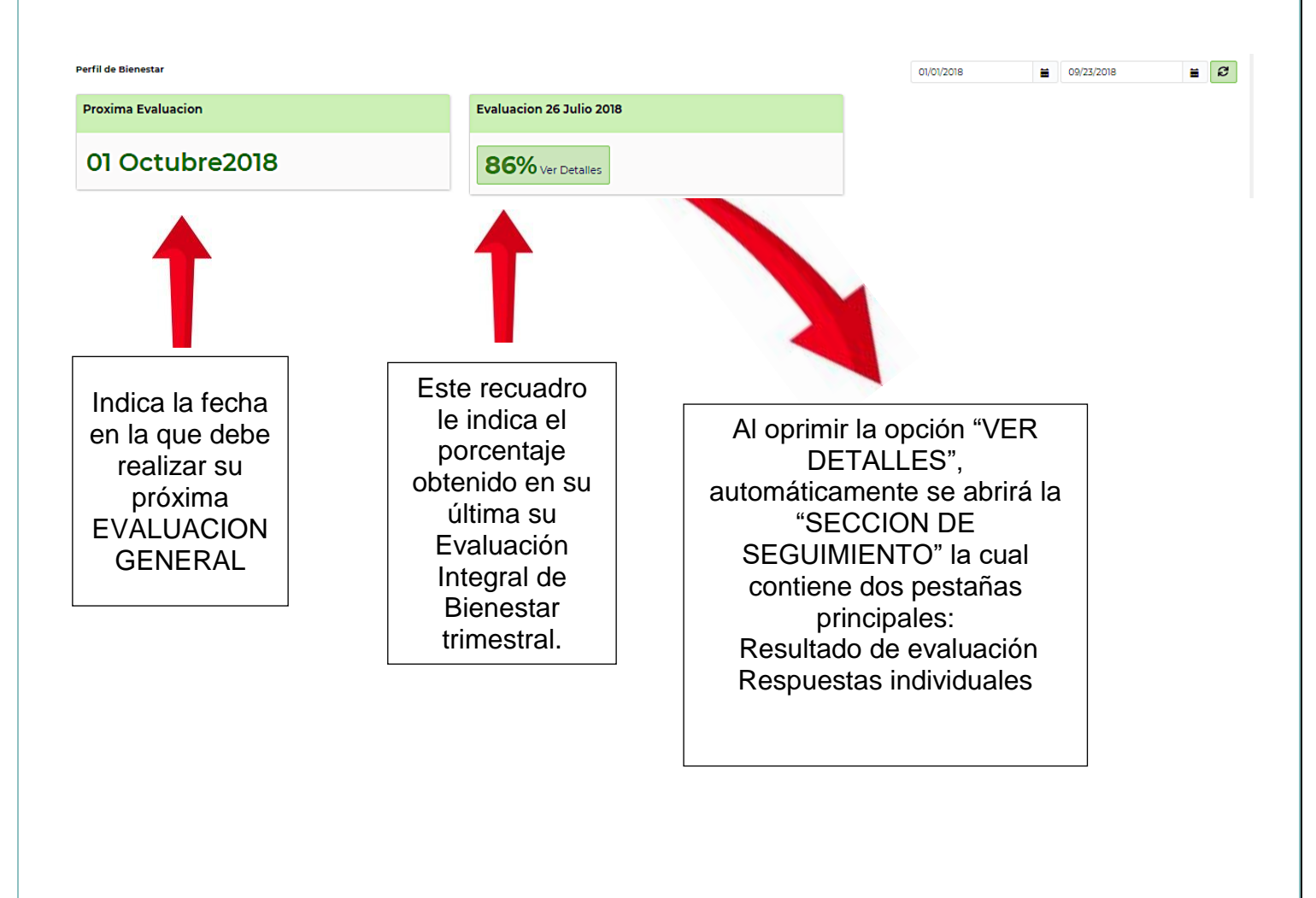

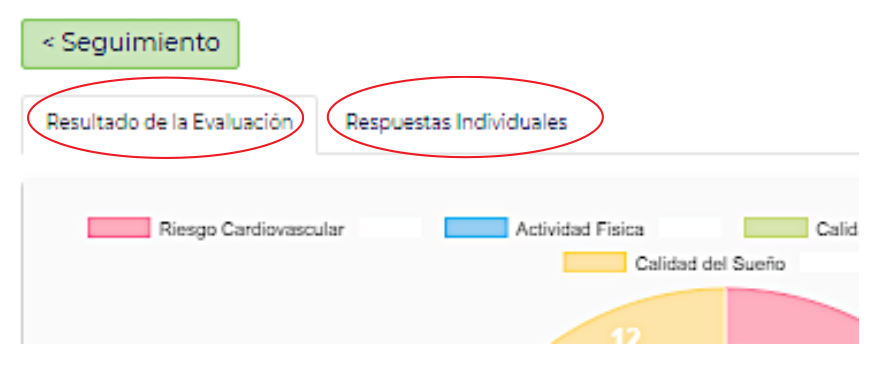

# Contenido de la pestaña de "Resultado de la Evaluación"

#### • Gráfico de Resultados

Despliega los resultados obtenidos durante su última evaluación general. La información se presenta mediante un gráfico circular que explica el resultado en cada una de las zonas evaluadas.

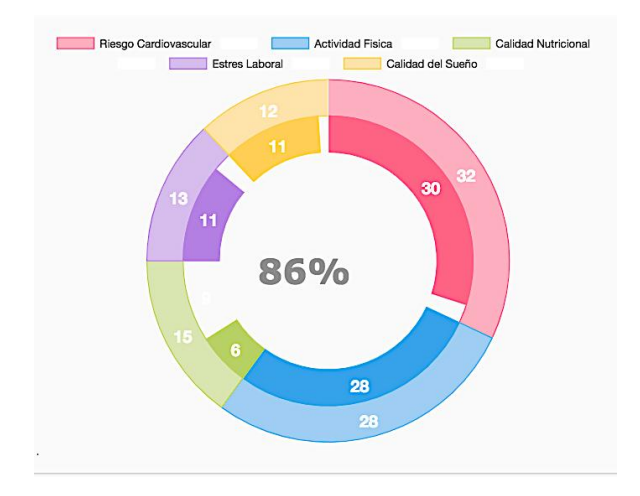

• Perfil de Bienestar Personal

Despliega una sinopsis del comportamiento de las diferentes categorías que determinan el bienestar de su salud. Aporta recomendaciones basadas en dichos comportamientos.

| Riesgo Cardiovascular BAJA Su riesgo cardiovascular es bajo, mantenga un estilo de vida saludable para poder mantener dicho riesgo bajo en el futuro. | Nivel de actividad fisica ALTA La sentidad y calidad de ses riveles diarios de actividad fisica son aproplados: tanto la intensidad como la duración de su actividad fisica diaria se correlacionadas de manera independiente con la salud. Recuere que tanto la ectividad fisica diaria como el tiempo sedentario están correlacionadas de manera independiente con la salud. |
|----------------------------------------------------------------------------------------------------|----------------------------------------------------------------------------------------------------|
| Calidad Nutricional<br>BAJA<br>Su hibitos de alimentación están alectando su salud, debe mejorar de forma urgente.                                    | Nivel de estres laboral BAJA NO existe sintoma alguno de estres. Tienes un buen equilibria, continua así y contagla a los demas en tus estrategias de afrontamiento.                                                                                                    |
| Calidad de Sueño<br>                                                                                                    |                                                                                                    |

• Contenido de la pestaña de "Respuestas Individuales"

Esta sección permite ver todas las respuestas que usted brindó durante la realización de su última prueba general.

| < Seguimiento                                                                                                    |                                               |
|----------------------------------------------------------------------------------------------------|-----------------------------------------------|
| Resultado de la Evaluación Respuestas Individuales                                                                      |                                               |
| 1. Perfil Fisico                                                                                                    |                                               |
| Fecha de Nacimiento:<br>Género:<br>Peso:<br>Estatura:<br>Circunferencia de Cintura:<br>Porcentaje de Crasa corporal     | 1977-05-07<br>Hombre<br>75<br>177<br>78<br>14 |
| 2. Calidad Nutricional                                                                                                  |                                               |
| Indique la frecuencia con la que consume los siguientes alimentos                                                       |                                               |
| Frutas:                                                                                                    | Todos los días                                |
| Vegetales frescos(Ensalada):                                                                                            | Todos los días                                |
| Vegetales cocinados:                                                                                                    | Todos los días                                |
| Nueces y Semillas:                                                                                                    | Todos los días                                |
| Leche, yogurt o queso:                                                                                                  | Todos los días                                |
| Aguacate, aceitunas o aceite de oliva:                                                                                  | Todos los días                                |
| Huevos:                                                                                                    | Todos los días                                |
| Carne, Pollo, Pescado o Cerdo:                                                                                          | Todos los días                                |
| Papas Fritas:                                                                                                    | Todos los días                                |
| Pollo Frito:                                                                                                    | Todos los días                                |
| Hamburguesas de comida rápida:                                                                                          | Todos los días                                |
| Empanadas o Tacos:                                                                                                    | Todos los días                                |
| ¿Cuántos vasos de agua consume al día?<br>Mas de 8 (2 litros)<br>¿Cuántas bebidas endulzadas consume al día?<br>Ninguna |                                               |

#### Indice de Bienestar Personal

El gráfico "EVALUACION INTEGRAL DE BIENESTAR" le permite acceder a su historial de evaluaciones trimestrales.

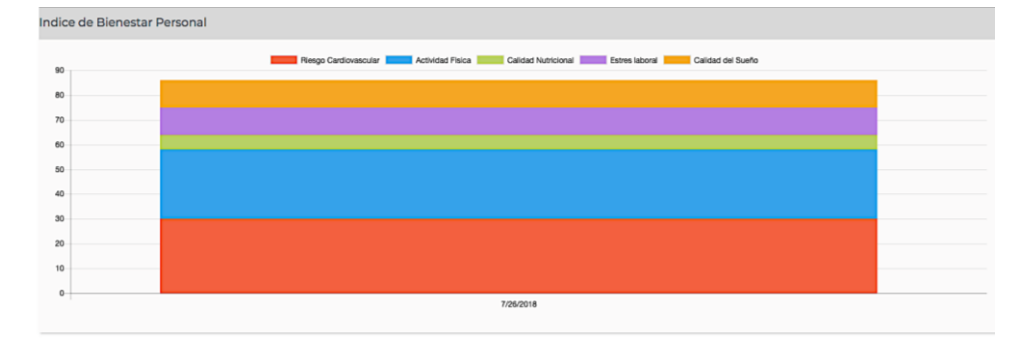

• Contenido de la pestaña "Control de Valores Biométricos"

La pestaña "VER HISTORICO Y ACTUALIZAR DATOS" permite actualizar sus datos Biométricos (peso, porcentaje de grasa, circunferencia de cintura e Indice de Masa Corporal) cuando lo requiera.

Cada vez que se actualiza o corrige uno de estos datos, los cálculos y gráficos relacionados con los mismos, serán modificados y actualizados.

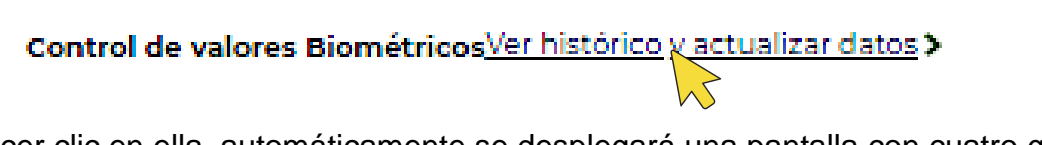

Al hacer clic en ella, automáticamente se desplegará una pantalla con cuatro gráficos de Control con los siguientes Valores Biométricos:

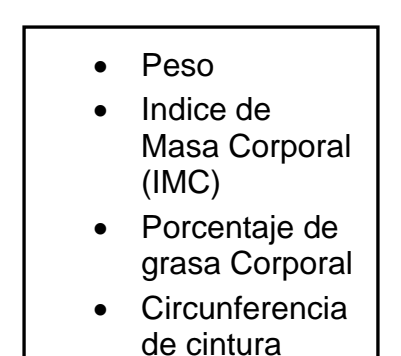

| Analytical W         | leliness   Control © X +                                 |                            |                                 |                                     |                  |                     |                  |
|----------------------|----------------------------------------------------------|----------------------------|---------------------------------|-------------------------------------|------------------|---------------------|------------------|
| Anna Sina in Pri     | DESIGN DIA MAC P WELLNES C trans                         | BAF G scholar              | You/Tube                        | 🖡 Amazon 🔄 Google Académico         | Pinterest G trau | tor onnole          | PH Other Bookman |
| Analytical Wellness  | =                                                        |                            |                                 |                                     |                  | 0 Puntos            | A Pablo Aymer    |
| Se BAC               |                                                          | METRICOS                   |                                 |                                     |                  |                     |                  |
| t BIENESTAR DIARIO   | Aquí podrá ver los cambios a través del tiempo en los va | iores de control físico. P | odrá actualizar los datos cuars | do guste, de acuerdo a su preferenc | a.               |                     |                  |
|                      | Peso                                                     |                            |                                 |                                     | 04/03/2018       | 11/02/2018          | Refrescar        |
| навітоз              | Actualizacion del Valor                                  |                            |                                 |                                     | KILOGRAMOS       |                     |                  |
| DESAFIOS             | Seleccione la fecha:<br>10/03/2018                       |                            | 76                              |                                     | ~                | 1                   | ~                |
| COMUNIDAD            | Ingrese el peso:                                         |                            | 72                              |                                     |                  |                     |                  |
| RECOMPENSAS          | 000                                                      | Kġ                         | 66                              |                                     |                  |                     |                  |
| ENTRENAMIENTO        | Guardar                                                  |                            | 64<br>2018-07-26                | 2018-07-27 2018                     | -08-23 20        | 18-08-29 2018-09-10 | 2018-09-22       |
| P EDUCACIÓN          | Índice de Masa Corporal                                  |                            |                                 |                                     | 04/03/2018       | 11/02/2018          | Refrescar        |
| N SERVICIOS DE SALUD |                                                          |                            |                                 |                                     |                  |                     |                  |
| ANALYTICAL           | 25 24 23 2                                               |                            | ~                               | INDICE DE MASA CORPORAL             | /                |                     | ~                |
| WellNESS             | 20 2018-07-28 2018-07                                    | 27                         | 2018-08-23                      | 2018-08                             | 29               | 2018-09-10          | 2018-09-22       |

| < Seguimiento                                                                                                    |                      |
|----------------------------------------------------------------------------------------------------|----------------------|
| CONTROL DE VALORES BIOMETRICOS<br>Aqui podrá ver los cambios a través del tiempo en los valores de control físico. Podr | á actualizar los dat |
| Peso                                                                                                    |                      |
| Actualizacion del Valor<br>Seleccione la fecha<br>08/24/2018                                                            | Ħ                    |
| Ingrese el peso:<br>000                                                                                                 | kg                   |
| Guardar                                                                                                    |                      |
|                                                                                                    |                      |

Los valores de cada gráfico pueden actualizarse o modificarse. Para hacerlo, siga los siguientes pasos:

- 1. Seleccione la fecha que desea modificar.
- 2. Digite el valor correspondiente a cada condición.
- 3. Oprima "GUARDAR" para aplicar los cambios.

Nota: Para cada gráfico siga los mismos pasos anteriores.

Cualquier modificación realizada se podrá ver en el gráfico correspondiente a cada categoría.

| rcentaje de Grasa Corporal                                                                                    |     |         |                                                                                                    |      |
|----------------------------------------------------------------------------------------------------|-----|---------|----------------------------------------------------------------------------------------------------|------|
| Actualizacion del Valor                                                                                       |     |         |                                                                                                    |      |
| eleccione la fecha:                                                                                           |     |         | 20 0 %                                                                                                    | DE 0 |
| 08/24/2018                                                                                                    | : • | =       | 19                                                                                                    |      |
| grese el porcentaje de grasa:                                                                                 |     |         | 17                                                                                                    | _    |
| 0                                                                                                    |     | kg      | 16                                                                                                    |      |
|                                                                                                    |     |         | 14                                                                                                    |      |
| Guardar                                                                                                    |     |         | 13 2018-07-26                                                                                                    |      |
|                                                                                                    |     |         |                                                                                                    |      |
| ctualizacion del Valor                                                                                        |     |         |                                                                                                    |      |
| ctualizacion del Valor<br>eleccione la fecha:                                                                 |     |         | 79.0<br>78.8                                                                                                    | тім  |
| Actualizacion del Valor<br>ieleccione la fecha:<br>08/24/2018                                                 |     | =       | 76.0 CEP<br>78.6<br>78.6<br>78.4                                                                                                    | тім  |
| Actualizacion del Valor<br>ieleccione la fecha:<br>08/24/2018<br>ngrese la Circunferencia de su Cintura:      |     | ×       | 70.0 CEN<br>73.6<br>73.6<br>73.4<br>73.2<br>73.2                                                                                                    | тім  |
| Actualizacion del Valor<br>eleccione la fecha:<br>08/24/2018<br>ngrese la Circunferencia de su Cintura:<br>0  |     | )<br>kg | 76.0 CC<br>78.6<br>78.4<br>78.4<br>78.4<br>78.2<br>77.8<br>77.8<br>77.8                                                                                                    | TIM  |
| Actualizacion del Valor<br>Seleccione la fecha:<br>08/24/2018<br>ngrese la Circunferencia de su Cintura:<br>0 |     | iii kg  | 76.0         CC           78.8         78.4           78.4         78.4           78.0         78.4           77.8         77.8           77.8         77.4           77.2         77.4 | ITIM |

La última sección del área de seguimiento corresponde a las "CARACTERÍSTICAS FÍSICAS". Esta sección brinda en cifras el estado de los cuatro principales indicadores físicos de bienestar:

- PESO
- ÍNDICE DE MASA CORPORAL
- PORCENTAJE DE GRASA CORPORAL
- CIRCUNFERENCIA DE CINTURA

Los valores son extraídos de los datos brindados por el usuario y pueden ser modificados y actualizados cuando sea necesario en la pestaña de "CONTROL DE VALORES BIOMETRICOS". (Pag.16)

| PESO                                                   | INDICE DE MASA CORPORAL                                                                                                   | PORCENTAJE DE GRASA CORPORAL                                   | CIRCUNFERENCIA DE CINTURA              |
|--------------------------------------------------------|----------------------------------------------------------------------------------------------------|----------------------------------------------------------------|----------------------------------------|
| 75.000 Kg<br>23 Agosto 2018                            | 23.939<br>23 Agosto 2018                                                                                                  | <b>13.000 %</b><br>23 Agosto 2018                              | 78.000 cm<br>23 Agosto 2018            |
| SECCION                                                | N DE HABITOS                                                                                                    |                                                                |                                        |
|                                                        | HÁBITOS DIARIOS<br>Loren-ipsum dolor sit amet, consectetur adipiscing elit. Donec effic<br>portitior luctus eu vel nulla. | itur laoreet turpis, id pulvinar eros tristique id. Nulla ac a | ante sem. Vestibulum id odio at tellus |
| <b>†</b> ↓↑ BIENESTAR DIARIO                           |                                                                                                    |                                                                |                                        |
|                                                        | Hábitos Activos                                                                                                    |                                                                |                                        |
|                                                        |                                                                                                    | ACTIVIDAD FISICA                                               | *                                      |
|                                                        | Contar hasta 10 cada vez antes de respond                                                                                 | der Trotar                                                     |                                        |
| 🡷 COMUNIDAD                                            |                                                                                                    |                                                                |                                        |
|                                                        |                                                                                                    |                                                                |                                        |
| RECOMPENSAS                                            |                                                                                                    |                                                                |                                        |
|                                                        | Contar hasta 10 cada vez antes de responder te puede ayudar a<br>disminuir los altos niveles de estres laboral            | Trotar 15 minutos diarios                                      |                                        |
|                                                        | Contar hasta 10 cada vez antes de responder te puede ayudar a<br>disminuir los altos niveles de estres laboral<br>SI      | Trotar 15 minutos diarios                                      |                                        |
| RECOMPENSAS ENTRENAMIENTO EDUCACION SERVICIOS DE SALUD | Contar hasta 10 cada vez antes de responder te puede ayudar a<br>disminuir los altos niveles de estres laboral<br>SI      | Trotar 15 minutos diarios                                      | *                                      |

En esta sección usted podrá elegir e implementar una serie de hábitos diarios que le permitirán mejorar significativamente su bienestar.

La aplicación monitorea diariamente el cumplimiento de dichos hábitos, los cuales se dividen en las siguientes categorías:

- Estrés laboral
- Actividad Física
- Riesgo cardiovascular

1

- Nutrición
- Calidad de sueño

Para ver y elegir las distintas opciones de hábitos:

1. Haga clic en la sección de "HABITOS". Automáticamente se despliega la pantalla "HABITOS DIARIOS".

| Analytical Wellness    | = 15 Puntos 🌲 Esteban Cordero 🧶                                                                                                    |
|------------------------|----------------------------------------------------------------------------------------------------|
| BAC CREDOMATIK         | HÁBITOS DIARIOS                                                                                                    |
| †↓† BIENESTAR DIARIO   | desactivario cuando dicho habito se ha convertido en parte del estilo de vida del colaborador.                                                             |
|                        | Hábitos Activos                                                                                                    |
|                        |                                                                                                    |
| ege COMUNIDAD          |                                                                                                    |
|                        | no tierie naurus activos. Explore sus recorrentaciones para activar un nacito.                                                                             |
|                        |                                                                                                    |
| C EDUCACIÓN            |                                                                                                    |
| √ SERVICIOS DE SALUD   | Recomendaciones<br>De acuerdo a su perfil, le recomendamos trabajar en estos hábitos para dirigirse a una vida más saludable                               |
| analytical<br>Wellness | ESTRES LABORAL   Avanzado       ACTIVIDAD FISICA   Bajo         Pasatiempo Creativo       Caminata matutina.         Ver Detailes. >       Ver Detailes. > |

2. Basada en el estudio de su perfil, la aplicación le brinda recomendaciones para decidir cuáles hábitos debe activar. Para ver los detalles de cada hábito, haga clic en "Ver detalles".

| ESTRES LABORAL   Avanzado                                                                           | ACTIVIDAD FISICA   Bajo                                               |
|----------------------------------------------------------------------------------------------------|-----------------------------------------------------------------------|
| Pasatiempo Creativo                                                                                 | Caminata matutina.                                                    |
| Ver Detalles >                                                                                      | Ver Detalles. >                                                       |
| Adopte un pasatiempo creativo como la pintura, tocar un instrumento<br>al menos 3 veces a la semana | Caminar 20min al llegar a casa luego del trabajo o antes del desayuno |

• ¿Cómo activar un hábito?

Puede seleccionar los hábitos recomendados por la aplicación y/o acceder al "CATALOGO DE HABITOS" (todas las categorías y opciones de hábitos disponibles).

Para acceder al "CATALOGO DE HABITOS":

| LTROS   Categoría [Todos]                                                                                                    | ¢                        | Nivel [Todos] 🛟                            | 🗌 Mostrar sol    | lo Mis Hábitos                                            | Refreso           |
|----------------------------------------------------------------------------------------------------|--------------------------|--------------------------------------------|------------------|-----------------------------------------------------------|-------------------|
| NUTRICIÓN                                                                                                    | *                        | NUTRICIÓN   Bajo                           | *                | NUTRICIÓN   Bajo                                          |                   |
| Tiempos de comida                                                                                                    |                          | Frutas Enteras                             |                  | Bebidas sin azúcar                                        |                   |
| Ver Detalles >                                                                                                    |                          | <u>Ver Detailles</u> >                     |                  | <u>Ver Detalles</u> >                                     |                   |
| Evitar saltar tiempos de comida, se recon                                                                                           | niendan 5 al día para    | Cambiar los jugos de fruta por frutas entr | eras con càscara | Sustituya los refrescos por agua                          | o bebidas sin azú |
| nancenen su metadorisi no activo:                                                                                                   |                          |                                            |                  |                                                           |                   |
| TÁLOGO DE HÁBITOS<br>Jí podrá explorar todos los hábitos existen                                                                    | tes en nuestro catálogo  | Nivel [Todos]                              | ☐ Mostrar s      | iolo Mis Hábitos                                          | Refre             |
| TÁLOGO DE HÁBITOS<br>Ií podrá explorar todos los hábitos exister                                                                    | tes en nuestro catálogo  | Nivel [Todos]                              | O Mostrar s      | olo Mis Hábitos                                           | Refre             |
| TÁLOGO DE HÁBITOS<br>Jí podrá explorar todos los hábitos existen<br>RILTROS   Categoría [Todos]<br>NUTRICIÓN                        | ites en nuestro catálogo | Nivel [Todos]                              | ☐ Mostrar s      | iolo Mis Hábitos                                          | Refre             |
| TÁLOGO DE HÁBITOS<br>Jí podrá explorar todos los hábitos existen<br>FILTROS   Categoría [Todos]<br>NUTRICIÓN  <br>Tiempos de comida | tes en nuestro catálogo  | Nivel Todos]                               | ☐ Mostrar s      | olo Mis Hábitos<br>NUTRICIÓN   Bajo<br>Bebidas sin azúcar | Refre             |

1. En "FILTROS / CATEGORIA" haga click en el recuadro "Todos". Elija la categoría que desea observar.

| *             |
|---------------|
| *             |
| ×             |
|               |
|               |
|               |
| 5 al día para |
| 1             |

2. En "**NIVEL**" haga click en el recuadro "**Todos**". Elija el nivel que mejor se ajuste a su perfil.

| Niv∉ ✓ [ Todos ]<br>Avanzado<br>Intermedio | ]                         | 🗌 Mostrar solo M |
|--------------------------------------------|---------------------------|------------------|
|                                            | Bajo                      | *                |
| Ver Detalles >                             | 35                        |                  |
|                                            |                           |                  |
| Cambiar los jugos o                        | le fruta por frutas enter | as con càscara   |
|                                            | Activar Hábi              | to               |

- 3. Una vez que haga su selección, haga click en el botón "**REFRESCAR**". Automáticamente aparecerán las opciones filtradas que usted seleccionó por categoría y nivel.
- 4. Escoja el hábito que desea activar y haga click en la pestaña "Activar Hábito".

**Nota:** El hábito se puede activar de forma permanente o por un período de tiempo determinado. Se recomienda desactivarlo una vez que se ha convertido en parte de su rutina diaria.